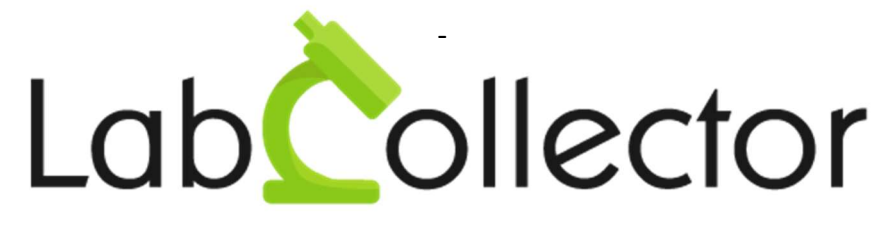

"Your Laboratory management solution"

### User's guide

### **I-COLLECTOR HUB**

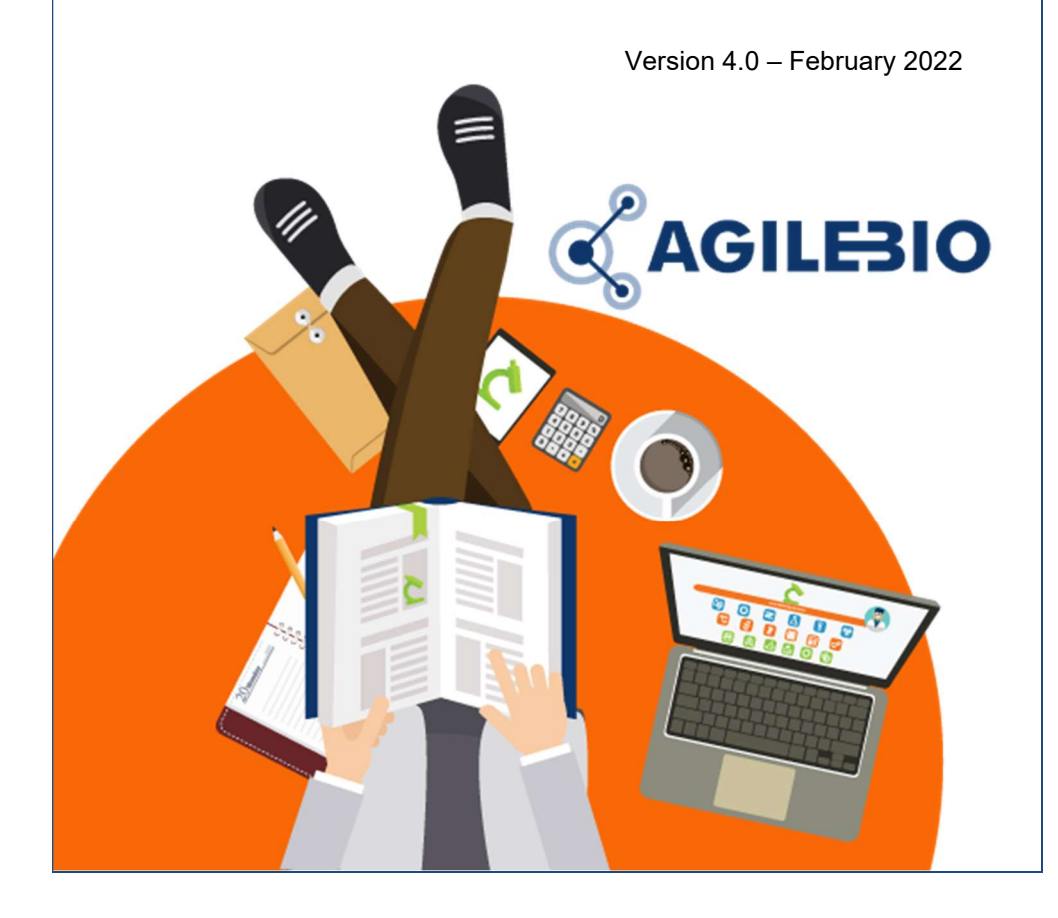

### Summary

| 1)       | Installation of I-Collector Hub1                                                                       |
|----------|----------------------------------------------------------------------------------------------------|
|          | 1.1) Configuration of the IP address of I-Collector Hub                                                |
|          | 1.2) Configuration of a Proxy server in I-Collector Hub                                                |
|          | <i>1.3)</i> Checking the connection to I-Collector Server or LabCollector 5                            |
|          | 1.4) Connection of an instrument to I-Collector Hub for Instruments 6                                  |
|          | 1.5) Connection of AgileBio Data Logger to I-Collector Hub for Data<br>Logger                          |
|          | 1.6) Configuration of I-Collector Hub with a local I-Collector Server<br>with an Internet connection12 |
|          | 1.7) Configuration of I-Collector Hub with a local I-Collector Server<br>without Internet connection   |
| 4)       | Usage                                                                                                  |
| 5)<br>6) | Assistance                                                                                             |
|          | 6.1) Hardware                                                                                          |
|          | 6.2) Data buffering                                                                                    |
|          | 6.3) Software Updates                                                                                  |
|          | 6.4) Connection protocols                                                                              |
| 7)       | 6.5) Connection limits                                                                                 |
| 8)       | Version                                                                                                |

### 1) Installation of I-Collector Hub

To install I-Collector Hub follow these steps:

- Configure the IP address of I-Collector Hub
- Configure a Proxy Server in I-Collector Hub if necessary
- Configure I-Collector Hub to connect to I-Collector Server or LabCollector
- Configure the instruments or data logger to connect to I-Collector Hub

### 1.1) Configuration of the IP address of I-Collector Hub

### <u>Important</u>

*I-Collector Hub can only work with a <u>static IP address</u> that must be defined into the DHCP server of your network.* 

*I-Collector Hub <u>won't work</u> with a dynamic IP address assigned by a local DHCP server that changes with time.* 

The MAC address of each I-Collector Hub (like 9E-B6-D0-F2-85-73 for example) is indicated on the sticker on the back of I-Collector Hub. You can use this MAC address to associate one fixed IP address in your DHCP server to the corresponding I-Collector Hub.

- 1) To configure I-Collector Hub IP address:
  - In your local network identify a free and fixed IP address to be assigned to I-Collector Hub. <u>This address must not</u> <u>change in the future</u>.
  - Use the MAC address of one I-Collector Hub to associate a static IP address in the DHCP server to this Hub.

 Plug I-Collector Hub to an Ethernet cable connected to your local network where data from instruments or loggers are accessible. I-Collector Server (local or in the Cloud) should be accessible from the local network where you connect I-Collector Hub.

#### Important:

I-Collector Hub should:

- have a direct access (or through a Proxy server) to Internet if I-Collector server or LabCollector is hosted in the Cloud,
- If the connection to Internet goes through a Proxy server and I-Collector server or LabCollector is hosted in the Cloud, start I-Collector Hub and go to paragraph "Configuration of a Proxy server in I-Collector Hub" to configure I-Collector Hub proxy,
- I-Collector Hub should always have access to I-Collector server or LabCollector if it is hosted in your local network.

### 3) Plug I-Collector to the power adaptor to start it.

If I-Collector Hub is connected to I-Collector Server through the local network and/or Internet and/or Proxy, and is already configured, it should automatically download the appropriate configuration from I-Collector Server to connect to instruments.

### 1.2) Configuration of a Proxy server in I-Collector Hub

If I-Collector Hub must use a proxy server access to access Internet, configure the proxy server in I-Collector Hub:

- Configure the IP address of the Hub (see paragraph "Configuration of the IP address of I-Collector Hub")
- Wait for the IP address to be assigned and note it (WWW.XXX.YYY.ZZZ),
- In a web browser (Chrome, Edge, Firefox) connect to the IP address of the I-Collector Hub at

http://WWW.XXX.YYY.ZZZ:5000 to access the I-Collector Hub configuration page,

|          | Log in to continue to:               |  |
|----------|--------------------------------------|--|
|          | I-Collector HUB                      |  |
| hub      |                                      |  |
| Password |                                      |  |
|          |                                      |  |
|          | Login                                |  |
|          | G I-Collector HUB v1.0.0 by AgileBio |  |

- Enter the username: hub
- Enter the password: THE\_MAC\_ADRESS\_OF\_THE\_HUB (example: A0-CE-C8-39-8C-2C)

- Click Login to enter
- In the proxy section, enter the proxy settings of the proxy server, click Save

| Proxy URL      |  |  |
|----------------|--|--|
| Proxy URL      |  |  |
| Proxy Username |  |  |
| Proxy Username |  |  |
| Proxy Password |  |  |
| Proxy Password |  |  |
|                |  |  |

 In the Server Status section click Stop and Start (to restart the internal services of the Hub and apply the new configuration)

| MAC Address : B8 | B-27-EB-01- | 7B-D0 |      |  |
|------------------|-------------|-------|------|--|
|                  |             | Run   | ning |  |
|                  |             |       |      |  |

I-Collector Hub should now connect to the Internet.

### **1.3)** Checking the connection to I-Collector Server or LabCollector

To check if the connection between I-Collector Hub and I-Collector Server is up and running, connect to the I-Collector Hub administration page:

- In a web browser (Chrome, Edge, Firefox) connect to the IP address of the Hub at <u>http://WWW.XXX.YYY.ZZZ:5000</u> to access the I-Collector Hub configuration page
- Enter the username: hub
- Enter the password: THE\_MAC\_ADRESS\_OF\_THE\_HUB (example: A0-CE-C8-39-8C-2C)
- Click Login to enter
- In the Connections List section you should see the connections established by the I-Collector Hub

|       | Name        | Communication          | Port      | SFTP Port    | SFTP Username   | SFTP Password | Target Serve |
|-------|-------------|------------------------|-----------|--------------|-----------------|---------------|--------------|
| 1     | DataL       | TCP Server             | 80        |              |                 |               | http://d     |
| ttp   | ://:        |                        | /1        | JserFiles/lo | clogger_autoloa | id_ow.php     |              |
| ase o | lo not chan | ge this value unless y | you are s | ure about it |                 |               |              |

- In the Server Logs section you should see the Logs of all the transactions going through I-Collector Server

| now  | 10 • en      | tries          | Search:                |
|------|--------------|----------------|------------------------|
|      | Name         | Datetime       | Message                |
| 1    | system       | 2/16/2022 4:49 | 0 files to transfer    |
| 2    | system       | 2/16/2022 4:49 | 0 messages to transfer |
| 3    | system       | 2/16/2022 4:49 | 0 files to transfer    |
| 4    | system       | 2/16/2022 4:49 | 0 messages to transfer |
| 5    | system       | 2/16/2022 4:48 | 0 files to transfer    |
| 6    | system       | 2/16/2022 4:48 | 0 messages to transfer |
| 7    | system       | 2/16/2022 4:48 | 0 files to transfer    |
| 8    | system       | 2/16/2022 4:48 | 0 messages to transfer |
| 9    | system       | 2/16/2022 4:48 | 0 files to transfer    |
| 10   | system       | 2/16/2022 4:48 | 0 messages to transfer |
| owir | ng 1 to 10 c | of 100 entries |                        |

### 1.4) Connection of an instrument to I-Collector Hub for Instruments

Instruments with TCP/IP connection

If the instrument is directly connected to I-Collector Hub through a TCP/IP connection in the same network, indicate in the instrument administration panel the IP address (WWW.XXX.YYY.ZZZ) of the I-Collector Hub and the Port of the connection corresponding to the instrument Name found in the Connections List section of the administration page of I-Collector Hub.

| onnectic | ns List         |               |      |           |               |               |               |
|----------|-----------------|---------------|------|-----------|---------------|---------------|---------------|
| onnectic | ns List         |               |      |           |               |               |               |
| onnectic | ns List<br>Name | Communication | Port | SFTP Port | SFTP Username | SFTP Password | Target Server |

#### Instrument with SFTP features

If the instrument can send result files on an SFTP server, the result files should be sent to I-Collector Hub as an SFTP server with the IP address of the I-Collector Hub (<u>WWW.XXX.YYY.ZZZ</u>), the Port of the connection corresponding to the instrument Name found in the Connections List section of the administration page of I-Collector Hub, the SFTP Username and Password indicated.

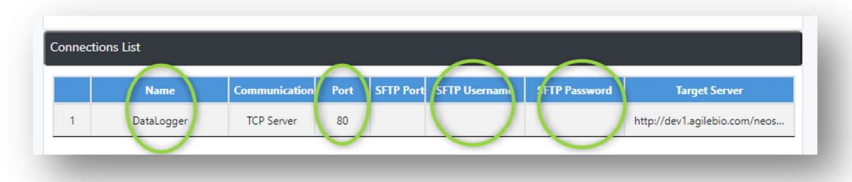

### Instrument without SFTP features

If the instrument can only send result files in the local network, you must use and configure the I-Collector Client App to watch the folder and send the result files to I-Collector Hub.

To download I-Collector Client App connect to the LabCollector client area on https://labcollector.com/

To configure I-Collector Client App please read <u>https://labcollector.com/support/knowledge-base/how-do-i-install-and-configure-i-collector-client-app/</u>

I-Collector Client App must be configured to send the result files produced by the instrument to the I-Collector Hub acting as an SFTP server using the correct IP address of the I-Collector Hub (WWW.XXX.YYY.ZZZ) and the Port of the connection corresponding to the instrument Name found in the Connections List section of the administration page of I-Collector Hub.

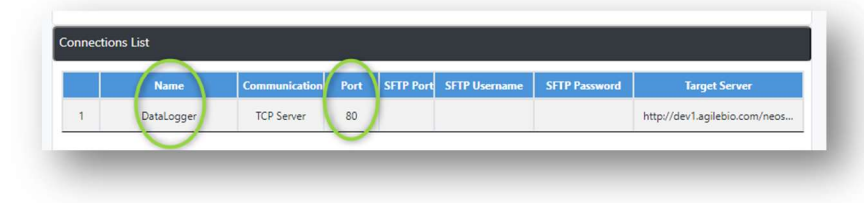

### Instruments with USB connection

If the instrument can only connected by USB port, you should use an adapter to convert the USB to TCP/IP connection. Use the configuration page of the USB to TCP/IP adapter itself to send the result produced by the instrument to the I-Collector Hub via direct TCP/IP connection to the correct IP address of the I-Collector Hub (<u>WWW.XXX.YYY.ZZZ</u>) and the Port of the connection corresponding to the instrument Name found in the Connections List section of the administration page of I-Collector Hub.

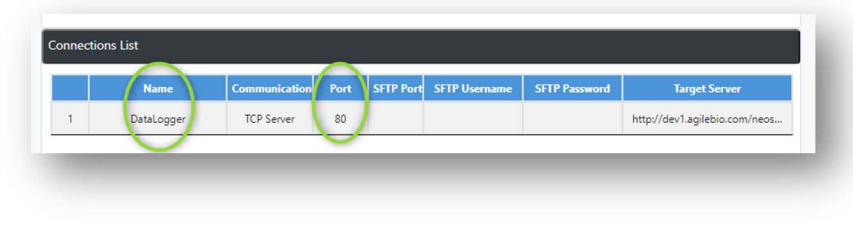

#### Instruments with Serial connection

If the instrument can only be connected by Serial (RS232) port, you should use an adapter to convert the Serial(RS232) to TCP/IP connection. Use the configuration page of the Serial to TCP/IP adapter itself to send the result produced by the instrument to the I-Collector Hub via direct TCP/IP connection, using the correct IP address of the I-Collector Hub (<u>WWW.XXX.YYY.ZZZ</u>) and the Port of the connection corresponding to the instrument Name found in the Connections List section of the administration page of I-Collector Hub.

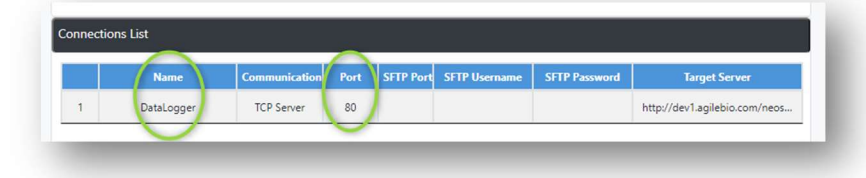

### 1.5) Connection of AgileBio Data Logger to I-Collector Hub for Data Logger

To configure the connection of an AgileBio Data Logger to a I-Collector Hub:

- In a web browser (Chrome, Edge, Firefox) enter the IP address of the Data Logger to connect to the configuration panel of the Data Logger
- Go to the menu System Configuration -> POST Client

| Home              | Advanced 👻            | System Configuration 👻 | Contact us  |
|-------------------|-----------------------|------------------------|-------------|
| OST CI            | ient Conf             | → Network              |             |
| e this page to co | onfigure the automa   | → POST Client          | using POST. |
| Enable Client:    |                       | → Lock Order           |             |
| POST Header:      | ō                     | → Telnet               |             |
| Data Type:        | XML ~                 | → SNMP                 |             |
| URL:<br>Period:   | 100 nttp://192.168.0. | → Network Time         |             |
| Carable Decem     |                       | → TCP Access           |             |
| Proxy IIPL -      | http://myproxy.co     | → 1-Wire Interface     |             |

- In the URL field indicate the IP address of I-Collector Hub without any port

o Important: Uncheck POST Header

| QAU                             | GILEBIO                                                                                  | AGB-ENET2 |
|---------------------------------|------------------------------------------------------------------------------------------|-----------|
| Home                            | Advanced + System Configuration + Contact us                                             |           |
| POST Cli<br>Ise this page to co | ent Configuration<br>nfigure the automatic sending of data to an HTTP server using POST. |           |
| Enable Client:                  |                                                                                          |           |
| POST Header:                    |                                                                                          |           |
| Data Type:                      | XML 🗸                                                                                    |           |
| URL:                            | http://192.168.0.241                                                                     |           |
| Period:                         | 30 seconds                                                                               |           |
| Enable Prove                    |                                                                                          |           |
| Provy IIPI -                    | http://munravy.com:8080                                                                  |           |
| TTOXY ONL.                      | mp.mijpoxy.com.cooo                                                                      |           |
| Filter:                         | Off (send all data)                                                                      |           |
| Device:                         | All devices                                                                              |           |
| ROMId:                          | 00000000000000                                                                           |           |
| Offset:                         | 0                                                                                        |           |
| Tag:                            |                                                                                          |           |
| Tag:                            |                                                                                          |           |
| Tag:                            |                                                                                          |           |
| Tag:                            |                                                                                          |           |
| Tag:                            |                                                                                          |           |
| Tag:                            |                                                                                          |           |
| Tag:                            |                                                                                          |           |
| Tag:                            |                                                                                          |           |
| Tag:                            |                                                                                          |           |
| Tag:                            |                                                                                          |           |
|                                 |                                                                                          |           |
| No Attributes:                  |                                                                                          |           |

- Click Save

In the administration page of I-Collector Hub you should see only one connection in the Connection List

|   |        | communication | Port | SFTP Port | SFTP Username | SFTP Password | Target Serve |
|---|--------|---------------|------|-----------|---------------|---------------|--------------|
| 1 | DataLo | TCP Server    | 80   |           |               |               | http://dev   |
|   | 2.000  |               | 50   |           |               |               |              |

## **1.6)** Configuration of I-Collector Hub with a local I-Collector Server with an Internet connection

If the local I-Collector Server has been installed by AgileBio, I-Collector Hub will automatically download from the Cloud the correct configuration to connect to the local I-Collector Server.

## **1.7)** Configuration of I-Collector Hub with a local I-Collector Server without Internet connection

In the Connections List section of the administration page of I-Collector Hub:

- Indicate the Local Target URL corresponding to the right location of I-Collector Server on your network

|           |                     | and the second second second |      |   | or the opermanne | Si il russiluita | in get set ter                 |
|-----------|---------------------|------------------------------|------|---|------------------|------------------|--------------------------------|
| 1         | DataLogger          | TCP Server                   | 80   |   |                  |                  | http://dev1.agilebio.com/neos. |
| -         | And and a second    |                              |      |   |                  |                  |                                |
| se do not | change this value u | nless you are sure abou      | t it |   |                  |                  |                                |
|           |                     |                              |      | _ |                  |                  |                                |
|           |                     |                              |      |   |                  |                  |                                |

- Click Save

Note: If the local I-Collector Server has been installed by AgileBio, the provided I-Collector Hub may be shipped already configured.

### 4) Usage

I-Collector Hub is used to connect instruments or data loggers locally and send data to a LabCollector instance or I-Collector server (locally or in the Cloud) acting as a security HTTP/HTTPS bridge and buffering data;

I-Collector Hub is made for uni-directional communication only:

- I-Collector Hub is sending data from Instruments to i-Collector Server
- I-Collector Hub can't send data from I-Collector Server to the instrument because generally I-Collector Server can't connect directly to I-Collector Hub through a firewall.

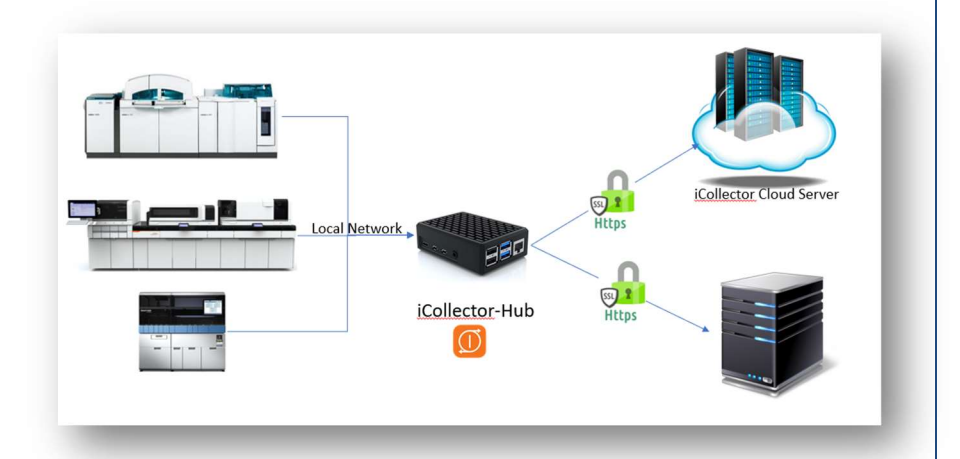

I-Collector Hub is sending HTTPS data

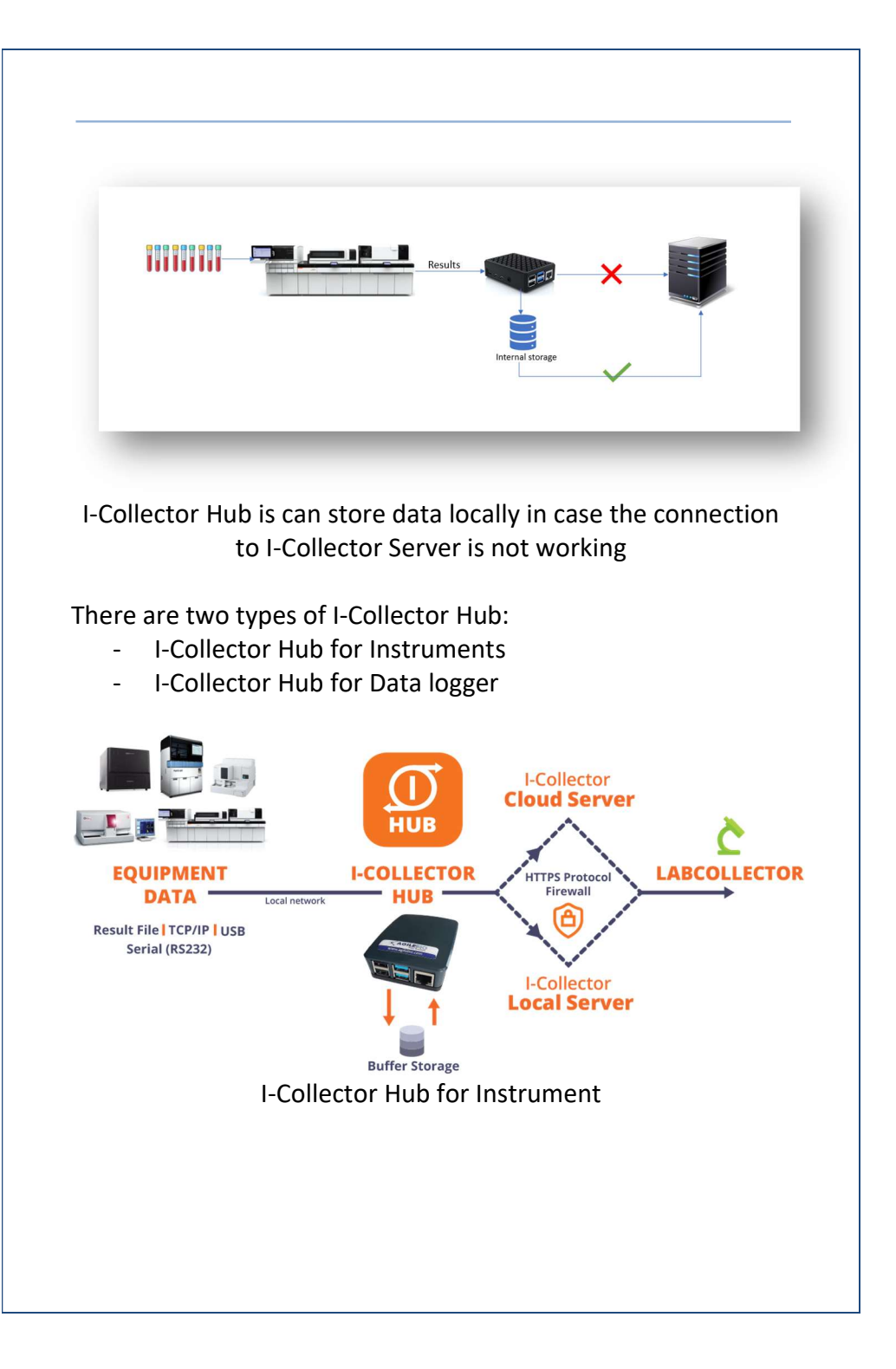

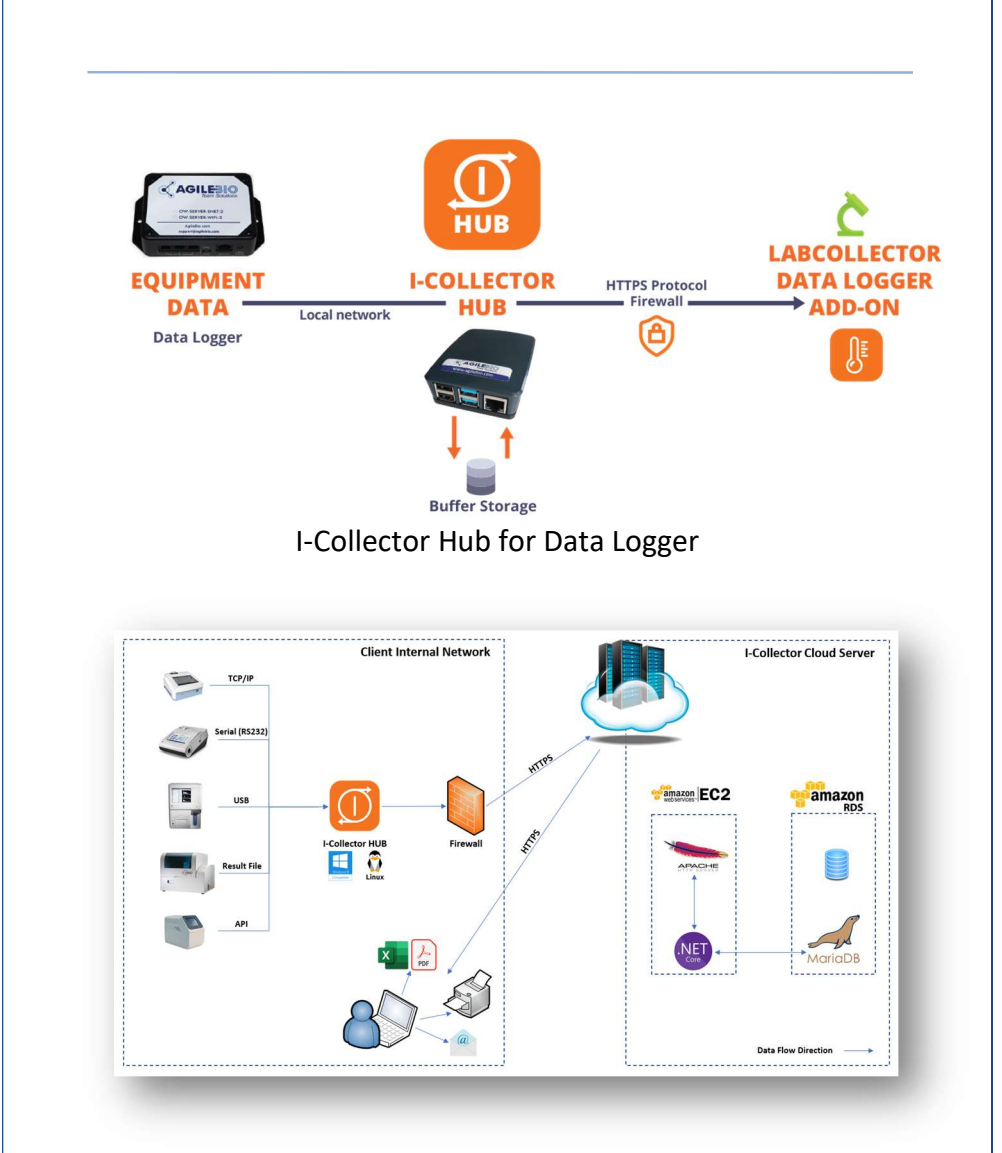

## Example of usage of I-Collector Hub with I-Collector server in the Cloud

The main benefits of using I-Collector Hub are:

- Full Automation; when correctly configured I-Collector Hub can:
  - o connect to I-Collector server via Internet
  - retrieve the connection configurations of your instruments from I-Collector server based on client ID defined in I-Collector server.
  - Auto start receiving connection and data from instruments
- Buffering data
  - I-Collector hub receive data (from data logger or instrument) and send them to LabCollector/I-Collector Server
  - When Internet is not available it stores data (for a week maximum before deletion) and send them to LabCollector/I-Collector Server when Internet is back
  - The buffering function secures the connection between the source of data (instruments, logger) and the target (I-Collector Server/LabCollector)
  - I-Collector hub stores buffered data in a very powerful and stable database server (MySQL)
  - I-Collector hub avoid data loss from instruments/loggers due to bad Internet connection
- Security
  - $\circ$   $\,$  I-Collector Hub receive data locally with HTTP protocol  $\,$
  - I-Collector Hub send data (to I-Collector Server / LabCollector) with secure HTTPS
  - I-Collector Hub acts as a SECURITY BRIDGE for instruments to Internet

- I-Collector hub stores buffered data in a very powerful and stable database server (MySQL)
- Ease of use of I-Collector Hub on Raspberry PI
  - o I-Collector Hub on Raspberry PI is small
  - I-Collector Hub on Raspberry PI needs very little maintenance
  - Raspberry PI hardware is easy to replace because I-Collector Hub is contained on an SD Card
  - I-Collector Hub on Raspberry PI is easy to update because it is forward/backward compatible with Raspberry PI (from v3 <-> v4)

### 5) Assistance

### I-Collector Hub doesn't start

In case I-Collector Hub does not start (no light), unplug and plug the power supply again. If I-Collector Hub does not start, check the power supply:

- If you have a spare I-Collector Hub, try the spare power supply.
- If the I-Collector Hub does not start with the spare power supply, contact our support

# Checking the connection of I-Collector Hub to I-Collector Server / LabCollector

To check if I-Collector Hub is sending data to I-Collector Server/LabCollector, connect to the I-Collector Hub administration panel and check the Server Logs section:

- The list of the last 100 messages sent to I-Collector Server is indicated.

- The Date of the message is indicated in the Datetime column

|    | Name   | Datatima       | Marcana                |
|----|--------|----------------|------------------------|
| 1  | system | 2/16/2022 4:49 | 0 files to transfer    |
| 2  | system | 2/16/2022 4:49 | 0 messages to transfer |
| 3  | system | 2/16/2022 4:49 | 0 files to transfer    |
| 4  | system | 2/16/2022 4:49 | 0 messages to transfer |
| 5  | system | 2/16/2022 4:48 | 0 files to transfer    |
| 6  | system | 2/16/2022 4:48 | 0 messages to transfer |
| 7  | system | 2/16/2022 4:48 | 0 files to transfer    |
| 8  | system | 2/16/2022 4:48 | 0 messages to transfer |
| 9  | system | 2/16/2022 4:48 | 0 files to transfer    |
| 10 | system | 2/16/2022 4:48 | 0 messages to transfer |

### I-Collector Hub does not send data to I-Collector Server / LabCollector

If I-Collector Hub does not send data to I-Collector or LabCollector:

- Check I-Collector Hub is plugged and started,
- Check I-Collector Hub is connected to your local network by sending a ping request to its IP address for example,
- Check the instruments and/or data logger(s) are sending data to the network data repository (directory) or I-Collector Hub,

- Check I-Collector Hub is connected to instruments or data logger(s),
- Check I-Collector Hub is correctly configured to receive data from instruments or data logger(s),
- Check I-Collector Hub can connect and send data to I-Collector Server, through your local network or through Internet.
- In your LabCollector installation, restart the Plugin corresponding to the instrument:
  - o Connector to the LabCollector Parser add-on
  - Go to the menu File Parsing History -> I-Collector viewer

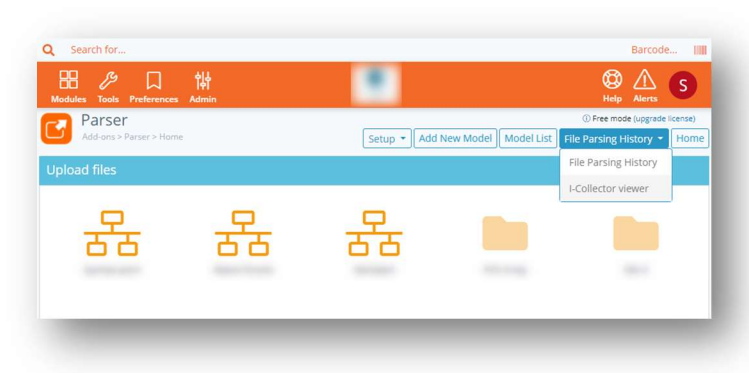

 $\circ$   $\;$  Select the instrument that is not correctly connected

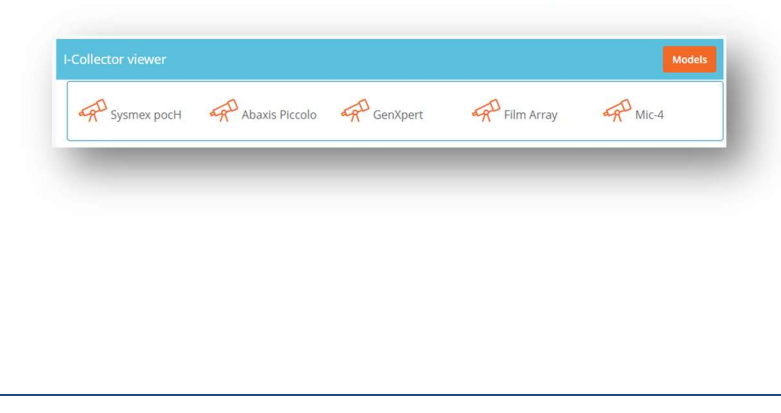

Click the submenu Connection -> Restart Plugin

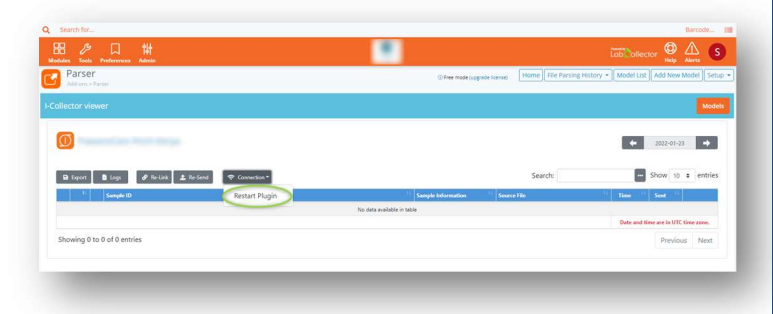

• This will restart the Plugin of I-Collector Server dedicated to the connection of the instrument

### 6) Specifications

### 6.1) Hardware

I-Collector Hub is installed on a tiny Linux computer called Raspberry PI <u>https://www.raspberrypi.com/</u>:

- Raspberry PI 3 (1 Gb memory) for I-Collector Hub for Data Logger
- *Raspberry PI* 4 (4 Gb memory) for I-Collector Hub for Instruments

Raspberry PI contains:

- 1 or more HDMI port to connect a display
- 2 or more USB ports to connect a keyboard, or can be used for update if network is unavailable
- 1 RJ45 Ethernet port to connect to the network
- 1 Wifi receiver/emitter to connect to the local Wifi
- 1 power port (220/110 V) (USB-C or micro-USB)

- 1 SD-Card of 16 GB as a disk

### 6.2) Data buffering

I-Collector Hub is buffering data received from instruments/logger in a MySQL database. In MySQL, data are deleted by I-Collector Hub one week after reception (data rotation).

In case of correct connection to I-Collector Server/LabCollector :

- Data are temporary stored in the MYSQL database
- Data are sent by batch every 10s to I-Collector Server/LabCollector

In case of interrupted connection to I-Collector Server/LabCollector:

- I-Collector Hub waits for the return of the connection to send data
- Then all pending data are sent to I-Collector Server/LabCollector

### Maximum volume of data buffer

The size of the database buffering data is limited by the size of the disk of I-Collector Hub (SD Card in case of Raspberry PI). Example of usage:

- For 2 dataloggers connected to 1 I-Collector Hub
- The 2 dataloggers sending one record every 5 seconds,
- The dataloggers sending data for 1 week
- => The MySQL database will be 500 MB after one week.

### 6.3) Software Updates

There is no planned update for I-Collector Hub on Raspberry PI. Updates will be performed by hardware replacement if necessary.

### 6.4) Connection protocols

### HTTP/HTTPS connection

Instruments and data loggers connect by HTTP to I-Collector Hub. I-Collector Hub is connected by HTTPS to I-Collector Server / LabCollector

### Instrument with Direct TCP/IP connection

Connection of the instrument to I-Collector Hub is done by direct TCP/IP connection.

### Instrument with Serial (RS232) connection

Connection of the instrument to I-Collector Hub is done by direct TCP/IP connection with an RS232->TCP/IP adapter.

### Instrument with USB connection

Connection of the instrument to I-Collector Hub is done by direct TCP/IP connection with an USB->TCP/IP adapter.

### Result File on the network

Connection of the instrument to I-Collector Hub is done by using I-Collector Client App (https://labcollector.com/support/knowledge-base/how-do-iinstall-and-configure-i-collector-client-app/) to send data from the network to I-Collector HUB acting as an SFTP server.

### 6.5) Connection limits

### I-Collector Hub for Instrument

One I-Collector Hub for Instrument can be connected to a maximum of five instruments.

One I-Collector Hub for Instrument can't be connected to a Data Logger.

I-Collector Hub for Instrument v1 can act as an <u>SFTP</u> server but not as an <u>FTP</u> server to receive files.

### I-Collector Hub for Data Logger

One I-Collector Hub for Data Logger can be connected to an unlimited number of Data Loggers.

One I-Collector Hub for Data Logger can't be connected to an instrument.

### 7) Support

To contact support please connect to LabCollector.com and open a ticket in your client area.

### 8) Version

| I-Collector Hub user manual |                    |
|-----------------------------|--------------------|
| Version of the manual:      | 4.0                |
| Date:                       | 21 February 2022   |
| Manual applies to version:  | I-Collector Hub v1 |

| Product name:               | I-Collector Hub for Data |
|-----------------------------|--------------------------|
|                             | Loggers                  |
| AgileBio product reference: | ICOL-HUB-LOG             |
| Product name:               | I-Collector Hub for      |
|                             | Instruments              |
| AgileBio product reference: | ICOL-HUB-INS             |

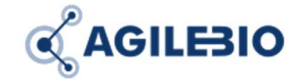

http://www.labcollector.com sales@agilebio.com

#### AgileBio USA

5473 Kearny Villa Road Suite 255 San Diego, CA 92123 USA Tel: 347 368 1315 Fax: (800) 453 9128

http://www.agilebio.com

AgileBio Headquarters 75 rue de Lourmel

75015 Paris FRANCE Tel: 01 41 79 15 85 Fax: 01 72 70 40 22